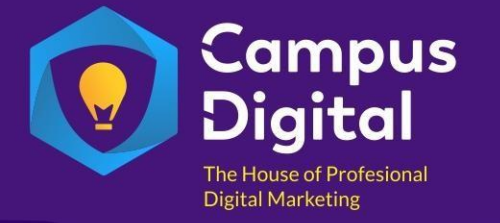

## TUTORIAL PENDAFTARAN MEMBER CAMPUS DIGITAL

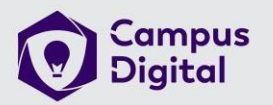

1. Melakukan pendaftaran dengan mengisi form pendaftaran di <u>www.campusdigital.id/register</u> atau melalui **Link Refferal yang dibagikan member lain,** Pastikan semua isian form terisi dengan benar

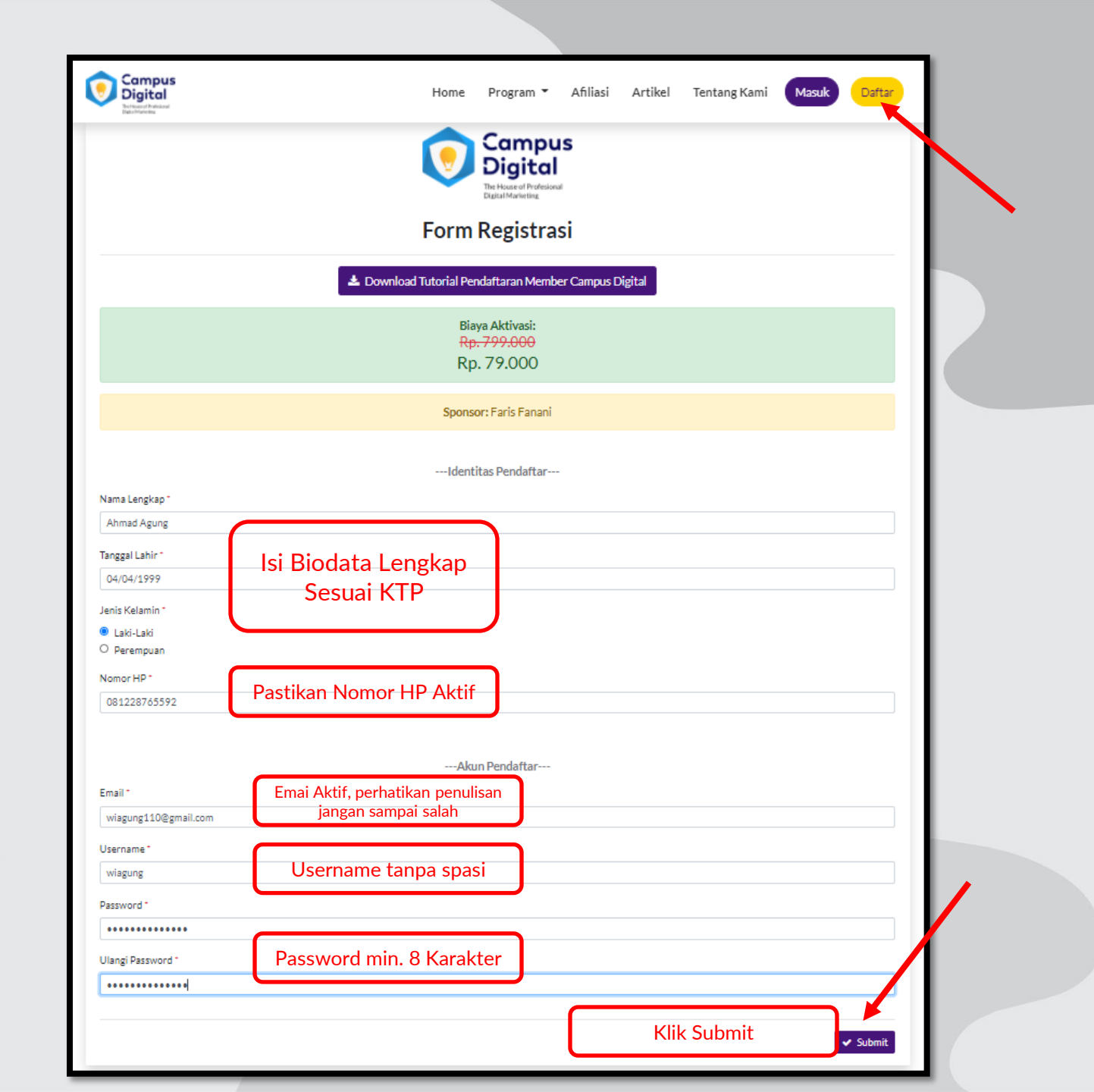

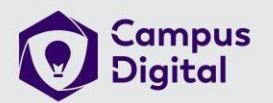

### 2. Setelah mengisi form pendaftaran, maka tampilannya akan seperti ini. Cek Email verifikasi di Email yang telah didaftarkan

| Campus Digital | ≡                                                                                                    | •        |
|----------------|----------------------------------------------------------------------------------------------------|----------|
|                | Dashboard Home > Dash                                                                                                    | ishboard |
| ப் Logout      | Selamat datang <b>Ahmad Agung</b> di Campus Digital.                                                                                          |          |
|                | Verifikasi email Anda untuk dapat menuju ke tahap berikutnya. Cek inbox email Anda atau juga di folder spam untuk melakukan verifikasi email. |          |
|                |                                                                                                    |          |
|                |                                                                                                    |          |
|                |                                                                                                    |          |
|                |                                                                                                    |          |
|                |                                                                                                    |          |
|                |                                                                                                    |          |
|                |                                                                                                    |          |
|                |                                                                                                    |          |
|                |                                                                                                    |          |
|                |                                                                                                    |          |
|                |                                                                                                    |          |
|                | All Rights Reserved by Campus Digital. Template by WrapPixel.                                                                                 | tsApp    |

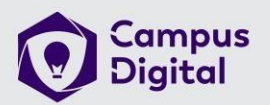

### 3. Buka Kotak Masuk Email, Jika tidak ada di Kotak Masuk. Cek Juga di "SPAM". "KLIK DISINI" untuk melakukan verifikasi email

| Anda kehabisan ruang penyim               | panan. Coba kosongkan ruang atau beli penyimpanan tambahan.    |                                                                                                    |                               | _ |
|-------------------------------------------|----------------------------------------------------------------|----------------------------------------------------------------------------------------------------|-------------------------------|---|
| = M Gmail                                 | Q in:spam                                                      | × •                                                                                                    | 0                             | ۲ |
|                                           | 🔶 Hapus selamanya 🛛 Bukan spam 😰                               | 6 €, b ■ :                                                                                                    | 1 dari 1                      | < |
| ^ Ciutkan                                 | Verifikasi Email untuk Registrasi                              | Campus Digital! Spam x                                                                                                    |                               | • |
| <ul> <li>Penting</li> <li>Chat</li> </ul> | Campus Digital <info@campusdigital.id></info@campusdigital.id> |                                                                                                    | 11.57 (0 menit yang lalu) 🛔 🛧 | * |
| Terjadwal                                 | Mengapa pesan ini berada di spam? Pesar                        | n ini serupa dengan pesan yang diidentifikasi sebagai spam di masa lalu.                                                          |                               |   |
| Spam                                      | Laporkan bukan spam                                            |                                                                                                    |                               | Ø |
| Sampah                                    |                                                                |                                                                                                    |                               |   |
| Kalegon Kalegon                           |                                                                |                                                                                                    |                               |   |
| + Buat label baru                         |                                                                |                                                                                                    |                               |   |
| Meet<br>Rapat baru                        |                                                                | Yth Ahmad Agung,                                                                                                    |                               |   |
| Gabung ke rapat                           |                                                                | Selamat Datang di Campus Digital!<br>Pertama Ai da harus melakukan varifikasi email Anda untuk dapat menuju ke tahap selanjutnya. |                               |   |
| Hangout                                   |                                                                | Caranya tinggal <u>KLIK DISINI</u> .                                                                                              |                               |   |
| Q Dul +                                   | <u>*:</u>                                                      |                                                                                                    |                               |   |
|                                           | •                                                              | © 2021 Campus Unital, All rights reserved.                                                                                        |                               |   |
|                                           | تحصين أتصبت                                                    | •                                                                                                    |                               |   |
|                                           | n Balas 🗰 Teruskan                                             |                                                                                                    |                               |   |
| Mulai yang baru                           |                                                                |                                                                                                    |                               |   |

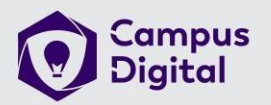

4. Setelah verifikasi email, Reload halaman pada Poin 2. Lakukan Pembayaran sesuai nominal ke rekening tertera. Upload Bukti Transfer dengan Klik "Disini".

| Campus Digital |                                                                                                    | ۵ ا                                                                                                    |
|----------------|----------------------------------------------------------------------------------------------------|----------------------------------------------------------------------------------------------------|
| Dashboard      | Dashboard                                                                                                    | Home > Dashboard                                                                                                    |
| C Logout       | Selamat datang Ahmad<br>Email Anda sudah terverifikasi. Tahap se<br>Aktivasi Akun Anda<br>Kode pembayaran Anda adalah KOM000773. Kode ini akan digunakan saat Anda melakukan konfirmasi<br>pembayaran.<br>Aktivasi akun Anda dengan melakukan pembayaran sejumlah <del>Rp. 430.000</del> Rp. 79.000 ke rekening berikut:<br>1. BNI / BNI Syari'ah dengan nomor rekening 5758000900 a/n Campus Digital Indonesia. | Agung di Campus Digital.<br>elanjutnya adalah melakukan pembayaran.<br>Anda Sudah Membayar?<br>Jika Anda sudah membayar, segera lakukan konfirmasi pembayaran DISINI |
|                |                                                                                                    | Chat via WhatsApp                                                                                                    |

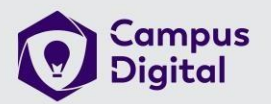

5. Klik **Upload Bukti Pembayaran**, lampirkan bukti transfer yang sudah dilakukan. Klik **Submit** dan **Tunggu sampai admin memverifikasi maks. 3 x 24 Jam** 

| O Campus Digital |                                                                                                    |                                                                                                    | ۹ 🔘                                                                                                    |
|------------------|----------------------------------------------------------------------------------------------------|----------------------------------------------------------------------------------------------------|----------------------------------------------------------------------------------------------------|
| E Dashboard      | Dashboard                                                                                                    | Konfirmasi Pembayaran X                                                                             | Home Dashboard                                                                                         |
|                  | Aktivasi Akun Anda<br>Kode pembayaran Anda adalah KOM000773. Kode ini al<br>pembayaran<br>Aktivasi akun Anda dengan melakukan pembayaran sejumlah <del>Rp-4</del><br>1. BNI / BNI Syan'ah dengan nomor rekening 5758000900 a/n | <section-header><section-header><section-header></section-header></section-header></section-header> | nital<br>akukan pembayaran.<br>h Membayar?<br>h membayar, segera lakukan konfirmasi pembayaran DISINI. |

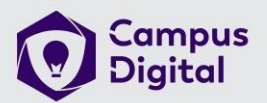

### 6. Setelah admin memverifikasi, akan ada notifikasi di email. Silahkan bisa login dengan mengklik **DISINI** atau www.campusdigital.id/login

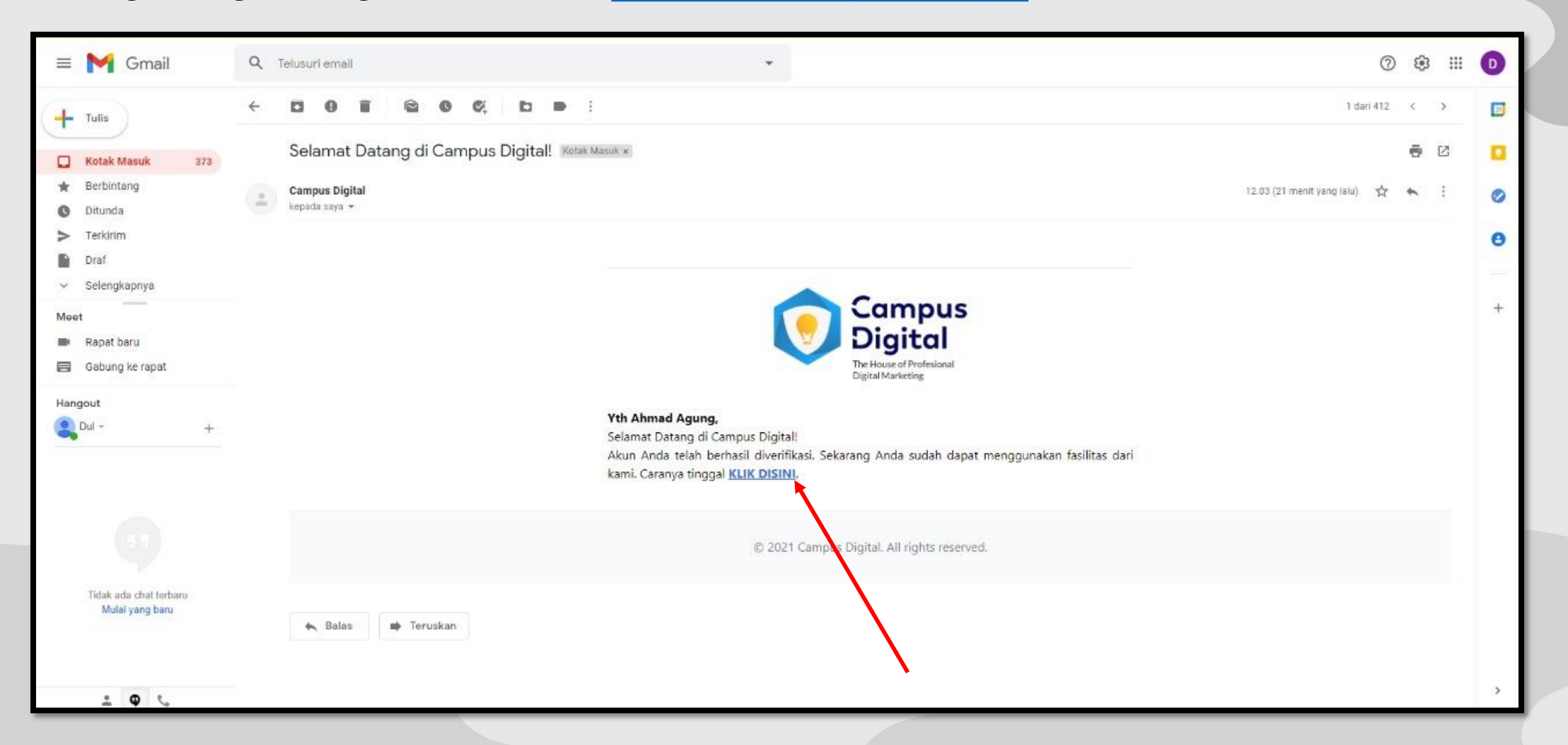

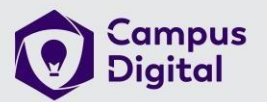

7. Login ke <u>www.campusdigital.id/login</u> menggunakan username dan Password masing masing

| Campus<br>Digital<br>Vacual Moder                                                                                                    | Home Program - Afiliasi Artikel Tentang Kami Masuk Daftar |
|----------------------------------------------------------------------------------------------------|-----------------------------------------------------------|
| Compute Sector   Compute Sector   Compu |                                                           |
| Hubungi Kami                                                                                                    | JI. Medoho Permai I Sawangan                              |
| JI Medoho Permai I No.1 B Pandeyan Lamper, Gayamsari, Kota                                                                                                    | Semarang 50167 View larger map                            |

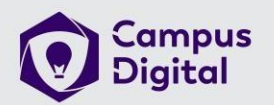

### 8. Halaman member setelah berhasil login. **Anda sudah bisa mulai mengakses materi didalamnya**

| • • • • • • • • • • • • • • • • • • • |                                                                                                    |                                                                                                    |                                                                                                    | 🔺 🔕                                                                                                    |  |
|---------------------------------------|----------------------------------------------------------------------------------------------------|----------------------------------------------------------------------------------------------------|----------------------------------------------------------------------------------------------------|----------------------------------------------------------------------------------------------------|--|
|                                       | Dashboard                                                                                                    |                                                                                                    |                                                                                                    | Home 🗧 Dashboard                                                                                                    |  |
| 🔁 Afiliasi >                          |                                                                                                    | Selamat datang Ahmad /                                                                                                    | Agung di Campus Digital.                                                                                                    |                                                                                                    |  |
| 📕 Materi E-Learning                   |                                                                                                    |                                                                                                    |                                                                                                    |                                                                                                    |  |
| 📕 Materi E-Library                    |                                                                                                    | Profil Campus Digital                                                                                                    |                                                                                                    |                                                                                                    |  |
| 📕 Materi E-Competence                 | Campus Digital adalah sebuah platform belajar digital, yang membantu banyak orang untuk mempelajari skill terkait dunia digital marketing dan komputer. Member juga bisa berkesempatan untuk mendapatkan sertifikat dari BNSP sehingga bisa dipakai |                                                                                                    |                                                                                                    |                                                                                                    |  |
| Materi E-Course                       | untuk keperluan dunia kerja.                                                                                                    |                                                                                                    |                                                                                                    |                                                                                                    |  |
| T Kumpulan Copywriting                |                                                                                                    |                                                                                                    |                                                                                                    |                                                                                                    |  |
| 💼 Kumpulan Tools                      |                                                                                                    |                                                                                                    |                                                                                                    |                                                                                                    |  |
| 🧇 Pelatihan                           | · · · · ·                                                                                                    |                                                                                                    |                                                                                                    |                                                                                                    |  |
| 🛱 Arsip E-Sertifikat                  |                                                                                                    | 4 🙀                                                                                                    | 🗳 🔚                                                                                                    |                                                                                                    |  |
| U Logout                              | E-Learning                                                                                                    | E-Library                                                                                                    | E-Competence                                                                                                    | E-Course                                                                                                    |  |
|                                       | E-Learning Campus Digital adalah Sistem Pembelajaran<br>Online berbasis Internet dan Moduler. Ada banyak modul<br>materi dalam bentuk PDF yang bisa diakses dimana saja<br>dan kapan saja.                                                          | E-Library adalah kumpulan publikasi buku dalam bentuk<br>digital. Akses E-Book yang akan menambah wawasan dan<br>membuka cakrawala pengetahuan lebih luas lagi | E-Competence memberikan informasi dan pengetahuan<br>terkait Sertifikasi Profesi BNSP bidang Teknologi Digital<br>berdasarkan SKKNI atau Standar Kompetensi Kerja<br>Nasional Indonesia | E-Course memberikan kemudahan pembelajaran bagi<br>seluruh member dengan Video Tutorial yang sangat mudah<br>dipahami dan bisa langsung dipraktikkan |  |
|                                       |                                                                                                    | h Ø                                                                                                    |                                                                                                    |                                                                                                    |  |
|                                       | Pelatihan                                                                                                    | E-Sertifikat                                                                                                    | Affiliasi                                                                                                    |                                                                                                    |  |
|                                       | Agenda-agenda Pelatihan berbasis Offline maupun Online<br>yang dapat diikuti oleh seluruh member                                                                                                    | Sertifikat Digital yang bisa didownload setelah<br>menyelesaikan Pelatihan yang diikuti                                                                        | Program Affiliasi adalah Peluang Bisnis bagi seluruh<br>Member Campus Digital untuk mendapatkan komisi atas<br>setiap member baru yang bergabung menggunakan URL<br>Member              | S Chat via WhatsApp                                                                                                    |  |

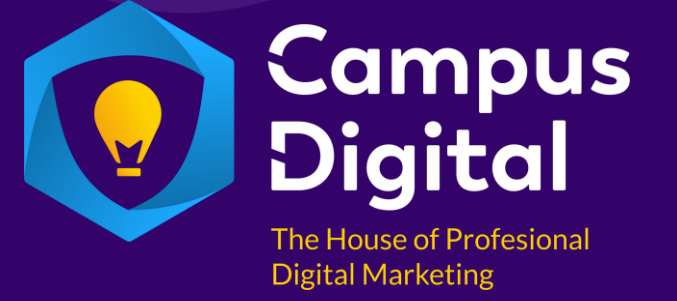

# THANKYOU!